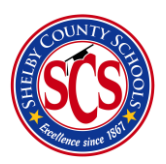

**Decision Analytics & Information Management (DA&IM)** 

**Updating User Access – Administrators Only** 

User access controls are handled through an automated process, but occasionally an administrator may need to update a user's access to better fit the needs of your school or team. This walkthrough shows the method behind updating access for administrators. If you need support through this process, please contact <a href="mailto:support@brightbytes.net">support@brightbytes.net</a>.

- 1) Log in to BrightBytes at scs.clarity.brightbytes.net
- 2) Click on **"Blue Person" button** at the top of the page:

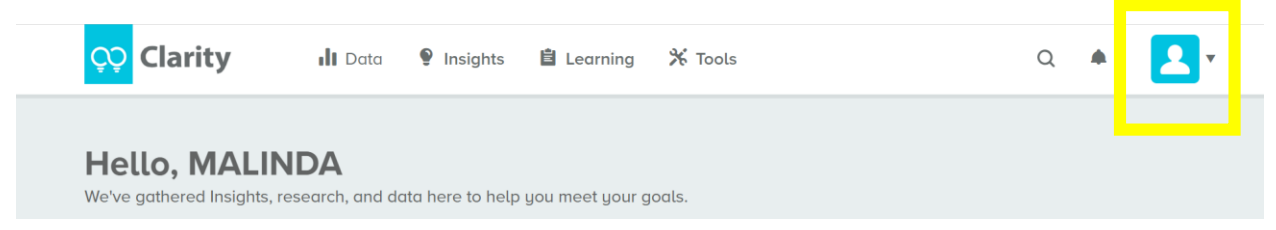

3) Select **Manage Team** from the menu that appears.

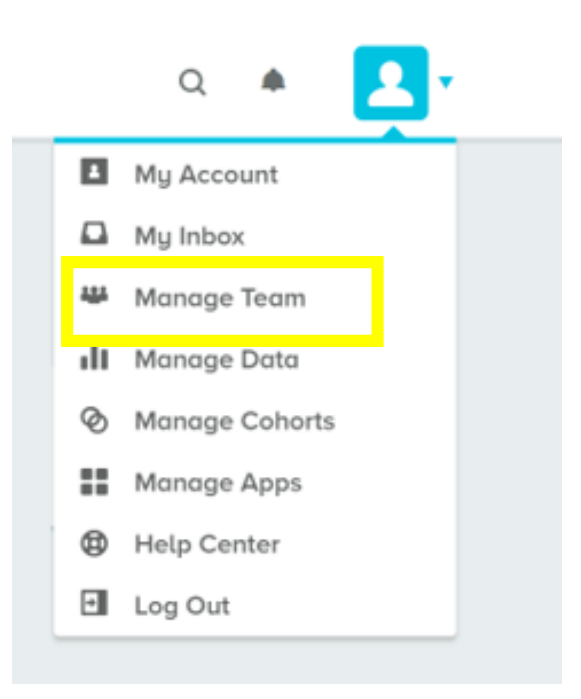

4) Search for the name of the staff you would like to add to your building in the **Search Team Members box**. Please use the name that is associated with their email account. (If you do not

### Manage Team

Add your organization's team members to your team.

Because SCS uses Single Sign On to access Clarity, you are unable to invite team members. Contact your site administrator for Clarity access information.

🛃 Download CSV

Q Search Team Members

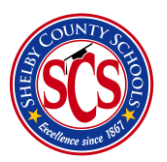

# **Decision Analytics & Information Management (DA&IM)**

find the team member that you are looking for, please contact <u>support@brightbytes.net</u> and let them know that you need assistance in setting access. Please note that a user must have had an SCS email account for at least 1 week before they appear in the platform.

5) After you find the team member for which you would like to update access, select the **gear icon** beside their name and then select **Edit Account** 

## Manage Team

Add your organization's team members to your team.

Because SCS uses Single Sign On to access Clarity, you are unable to invite team members. Contact your site administrator for Clarity access information.

|  |                               |          | 🕁 Down | load CSV | Q Bradley Leon | × |
|--|-------------------------------|----------|--------|----------|----------------|---|
|  |                               |          |        |          |                |   |
|  |                               |          |        |          |                |   |
|  | Bradley Leon                  | <b>*</b> |        |          |                |   |
|  | leonbj@scsk12.org             | <b>Y</b> |        |          |                |   |
|  | Shelby County School District |          |        |          |                |   |
|  | Departmental Supervisor       |          |        |          |                |   |
|  | Organizational Head 🛈         |          |        |          |                |   |
|  | Last Login: Jul 18, 2018      |          |        |          |                |   |

| Bradley Leon<br>leonbj@scsk12.org                   | \$                 |
|-----------------------------------------------------|--------------------|
| Shelby County School Dis<br>Departmental Supervisor | Edit Account       |
| Organizational Head (i)<br>Last Login: Jul 18, 2018 | Disable Member     |
|                                                     | Change<br>Password |

6) Section 1 – Contact Info – Here you can edit user contact information and update their role.

Role has a list of organizational roles to select from. Note: Teacher means that the user has access to only their rostered students in PowerSchool. Other user types have access to all students in your

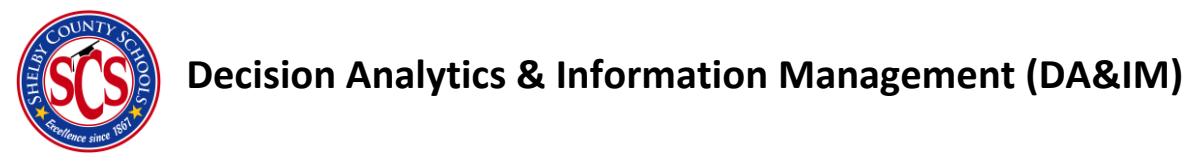

building. Please use caution when selecting the user type. If you are unsure of what role to assign, please contact <a href="mailto:support@brightbytes.net">support@brightbytes.net</a>. Select to move to the next section.

| В                | radley                                                                                                    |        |     |  |      |
|------------------|----------------------------------------------------------------------------------------------------|--------|-----|--|------|
| LAST             | T NAME                                                                                                    |        |     |  |      |
| Le               | eon                                                                                                    |        |     |  |      |
| EMA              | IL                                                                                                    |        |     |  |      |
| le               | eonbj@scsk12.org                                                                                                    |        |     |  |      |
|                  |                                                                                                    |        | -   |  |      |
| Der              | partmental Supervisor Organizational I                                                                                           | Head 🛛 | C ^ |  | Next |
| Dei<br>No<br>Pri | partmental Supervisor                                                                                                    | Head 😮 |     |  | Next |
| No<br>Pri<br>Sp  | partmental Supervisor    Organizational I  on Instructional Technology  incipal  ofessional Development Leader  pecial Education | Head 😮 | × 3 |  | Next |

### 7) Section 2 – Organizations - Verifying School Assignments

Use this section to make sure that your team member is correctly assigned to your school from the drop-down menu. Multiple schools can be assigned depending on your access level, so please use caution when assigning schools to team members. Select Next to move to the next section.

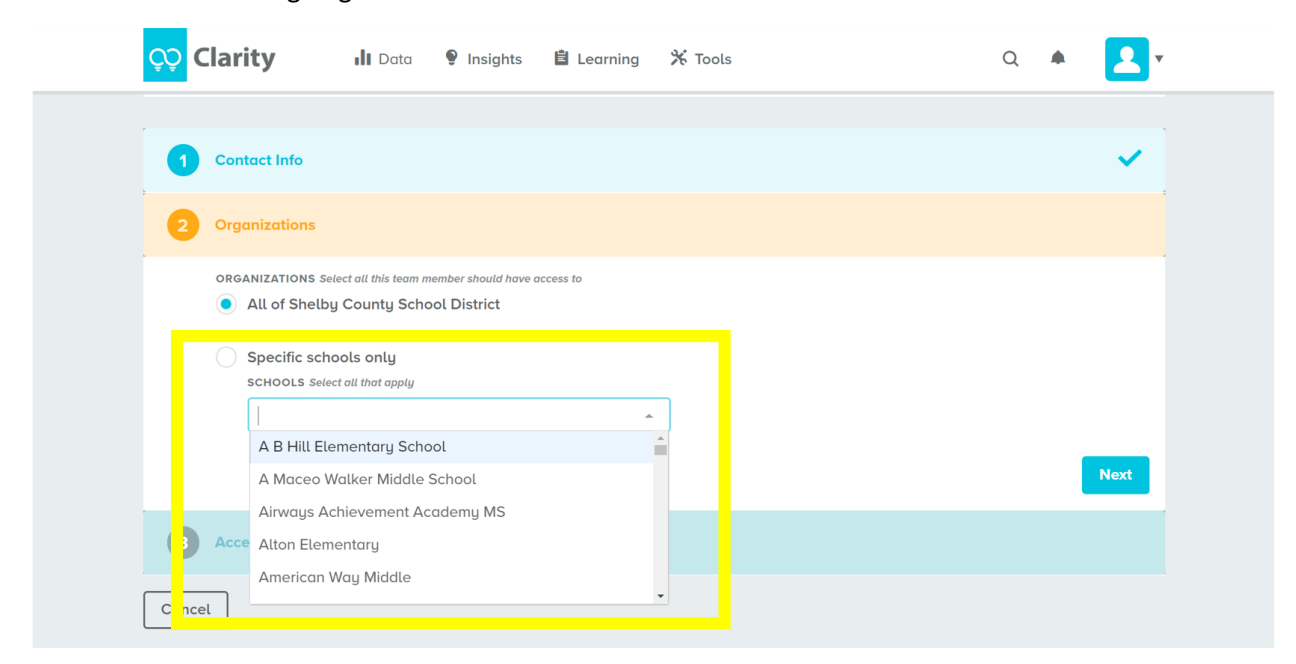

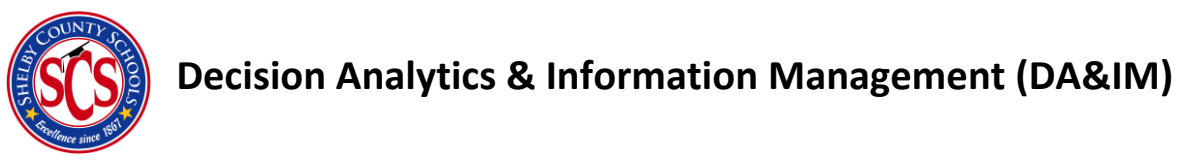

8) Section 3 – Access - Determining Access

**Personally Identifiable Information (PII)** is only selected for users that need <u>access to an entire school</u> <u>or district</u>. <u>Teachers do not need this checked to see their students</u>. Please use caution when using this check mark.

#### **Module Access**

<u>Only Student Success and Intervention</u> should be edited (you may not see the other modules pictured below). In the dropdown menu for each module, you will see 3 choices—No Access, Standard, and Admin.

Admin means that a user can edits settings within the platform and only school administrators and select leadership should have this access level.

Standard means that a user will have access related to the role you previously selected.

After you make your selection, you may hit **Submit** to save your settings.

| Access                                                                                                    |
|----------------------------------------------------------------------------------------------------|
| For each organization, select whether or not this team member should have visibility to students' Personally Identifiable Information<br>(PII). Then, select modules and the specific type of access you wish to give this team member. Admin team members can use Manage<br>Data (if applicable to the module) and Manage Team. |
| Shelby County School District                                                                                                    |
| PII Visibility                                                                                                    |
| Visibility to all students' PII                                                                                                    |
| Module Access                                                                                                    |
| TECHNOLOGY & LEARNING                                                                                                    |
| No Access 🔹                                                                                                    |
| INTERVENTION                                                                                                    |
| Standard 👻                                                                                                    |
| DIGITAL PRIVACY, SAFETY AND SECURITY                                                                                                    |
| No Access                                                                                                    |
| LEARNING OUTCOMES                                                                                                    |
| No Access                                                                                                    |
| STUDENT SUCCESS                                                                                                    |
| Standard 🗸                                                                                                    |
|                                                                                                    |
| Submit                                                                                                    |